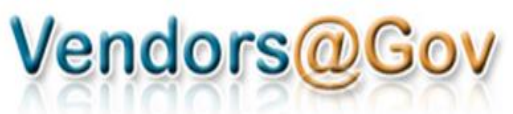

# **Login Guide for**

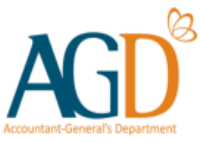

Foreign Company/ Organisation without UEN

# Step 1: Register with CorpPass

Prepare the following documents in soft copy for registration:

- 1. Business Registration Document
- 2. Personal Identification Document

#### Register as CorpPass Admin at https://www.corppass.gov.sg

 Go to 'Services' > 'Register for CorpPass' > 'Foreign Entity', click 'Register via Foreign ID'

Your registration may take 5 to 10 working days to be processed. After which, you may set up CorpPass 2FA (mobile app).

More information can be found <u>here</u>.

# Step 2: Grant Users Access to Vendors@Gov and Set Up

Set up Vendors@Gov e-Service at CorpPass home page

- Login to CorpPass, click on 'e-Service Access' tab and then 'Select Entity's e-Services'
- Search for Vendors@Gov e-Service, select it and click 'Next'
- Indicate all existing Vendor IDs (e.g. Y123456) and Entity ID (e.g. C12345678X)
- Review and submit

Select Entity's e-Services

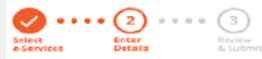

Some e-Services require additional information. Enter details to proceed

#### denotes mandatory fields

| Govt<br>Agency e-Service                        |                                                              | ¢ | Additional<br>Agency<br>Check | Additional<br>Details<br>Required | ACCOUNTANT-GENERAL'S DEPARTMENT (AGD) •<br>VENDORSGOV - VENDORS ELECTRONIC INVOICES TO<br>GOVERNMENT | ,      |
|-------------------------------------------------|--------------------------------------------------------------|---|-------------------------------|-----------------------------------|----------------------------------------------------------------------------------------------------|--------|
| ACCOUNTANT-<br>GENERAL'S<br>DEPARTMENT<br>(AGD) | VENDORSGOV - VENDORS<br>ELECTRONIC INVOICES TO<br>GOVERNMENT |   |                               | ۵                                 | Vendor ID<br>1234567                                                                                 | Ì      |
|                                                 |                                                              |   |                               |                                   | 1234568 1<br>1234569 1                                                                               | d<br>d |
|                                                 |                                                              |   |                               |                                   | + Add New                                                                                            |        |

## Important Note

Please email the following to AGD [CorpPass\_For\_Vendors@agd.gov.sg], so that AGD can do the vendor mapping at Vendors@Gov:

- Entity ID (provided by CorpPass upon registration, e.g. C12345678X)
- Other existing Vendor IDs (e.g. Y123456)

### Create CorpPass User accounts for other employees (if required)

- For a guide on how CorpPass Administrator can create a CorpPass User account, please click <u>here</u>.
- Note: Select "Foreign ID" under Identity Type and the respective Country of Issuance

### CorpPass Admin to Assign Vendors@Gov e-Service to Users

- · Click on 'e-Service Access' tab and then 'Assign selected e-Services'
- Select the CorpPass user account(s) that you would like to assign the same Vendor ID to, then click 'Next'
- Select the Vendors@Gov e-Service, then click 'Next'
- Select the relevant Vendor ID to be assigned to the selected users, then click 'Next'
- Review and submit

#### Activate CorpPass User accounts

- CorpPass users have to set up CorpPass 2FA (mobile app)
- Please click <u>here</u> for a PDF guide on how to activate account and click <u>here</u> on how to set up CorpPass 2FA.

# Step 3: Login to Vendors@Gov Portal

Click on the 'CorpPass' icon to login to Vendors@Gov Portal

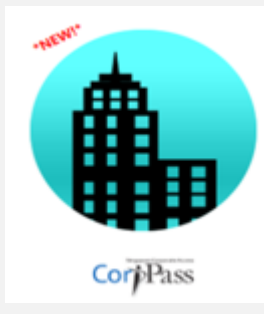